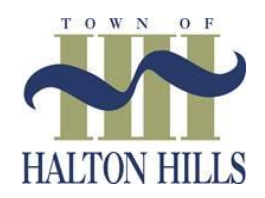

# Permit Holder Instructions

## Municipal Parking Lots:

- The Town of Halton Hills provides limited, overnight parking in designated municipal lots from 7 p.m. 7 a.m.
- Parking permits are required, and monthly permit fees will apply.
- To apply for a Monthly Municipal Lot Permit, please create a parking portal account and follow the steps outlined in this document to submit a purchase request.

## **Online Permit System:**

Halton Hills is excited to offer residents the ease and convenience of managing parking lot permits online.

- Permits can be purchased in 1-month or 3-month durations for the current calendar year.
- All Parking Permit purchases are subject to an approval process by the Town. You do not have permission to park in the requested parking lot until your permit request is approved and paid.
- You will receive an e-mail confirmation once the review process is complete.

#### Auto-Renewals:

- The new online system offers an auto-renewal feature which automatically renews an approved permit at the end of each period (either monthly or every 3 months).
- You will be notified via e-mail before your credit card is charged.
- This is option is highly recommended to ensure your permit remains valid. You always have the option to optout of auto-renewal at any time.
- It is the permit holder's responsibility to ensure permits for subsequent months are purchased and paid for.
  Failure to do so, may result in your permit no longer being valid and you will no longer have authorization to park in the designated lot. The Town makes no guarantee that your existing permit will be available for repurchase if you do not purchase or renew before the 1<sup>st</sup> of the month.

# Before you begin:

You will require the following:

- Electronic copies of:
  - proof of residency (driver's licence, utility bill, etc....)
  - proof of vehicle ownership
- Access to a personal e-mail account
- Valid Credit Card information

#### **Questions?**

For assistance, please contact:

Renée Brown Deputy Clerk – Administration Town of Halton Hills (905)873-2600 ext. 2350 There are Four Steps to purchase a permit online:

- ✓ Step #1: Sign up for an Account
- ✓ Step #2: Add a Permit
- ✓ Step #3: Complete Purchase
- ✓ Step #4: Town of Halton Hills Approval Process

Step #1: Sign up for an Account:

- 1. Go to the new Parking Permit Portal at the following web address: <u>https://haltonhills.gtechna.net/permit-portal/index.xhtml</u>
- 2. From the Home Page, click the "Sign Up" button in the top-right corner, to create an account.

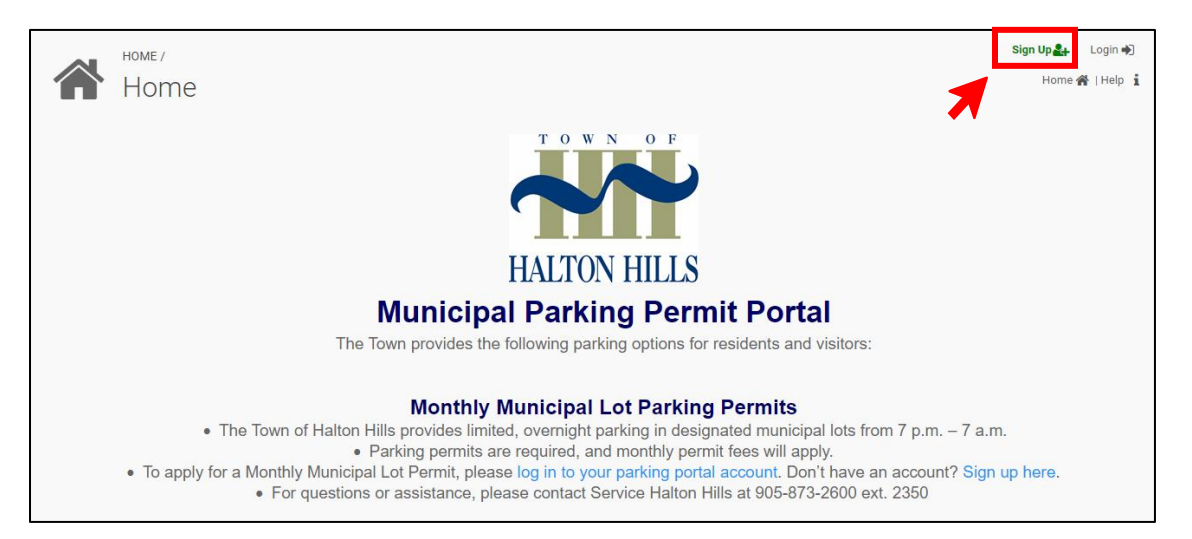

- Type in your personal information in all required fields (E-mail, Password, First/Last Name, Civic Address and Contact Phone Number).
- 4. Click the "Create" button once complete.
- 5. You will receive an e-mail confirming that your account was created.

Note: please retain the above website address, your e-mail and password information for future reference.

| Email*                  |                            | Confirm Email*                                   |  |  |  |  |
|-------------------------|----------------------------|--------------------------------------------------|--|--|--|--|
| test@testemail.com      | n                          | test@testemail.com                               |  |  |  |  |
|                         |                            |                                                  |  |  |  |  |
| Password*               |                            | Confirm Password*                                |  |  |  |  |
| •••••                   |                            |                                                  |  |  |  |  |
|                         |                            |                                                  |  |  |  |  |
| Your password should be | minimum 8 characters       | long, which should contain at least 1 upper case |  |  |  |  |
| Eirst Nomot             | haracter, I digit and I sp | lecial character                                 |  |  |  |  |
| lobp                    |                            | Doo                                              |  |  |  |  |
| JUIII                   |                            | DOG                                              |  |  |  |  |
|                         |                            |                                                  |  |  |  |  |
|                         |                            |                                                  |  |  |  |  |
| Company                 |                            |                                                  |  |  |  |  |
|                         |                            |                                                  |  |  |  |  |
| CIVIC NO*               | Stre                       | United Hills Dr Antifulnia #                     |  |  |  |  |
| 123                     | SUTTIX                     | alton Hills Dr • Apt/Unit #                      |  |  |  |  |
|                         |                            | Destal Oxford                                    |  |  |  |  |
| City*                   |                            | Postal Code*                                     |  |  |  |  |
| Georgetown              | *                          | L/G 6A4                                          |  |  |  |  |
|                         |                            |                                                  |  |  |  |  |
| State*                  |                            | Country*                                         |  |  |  |  |
| Untario                 | -                          | Canada                                           |  |  |  |  |
| Out of Dhana            |                            |                                                  |  |  |  |  |
| Contact Phone           |                            |                                                  |  |  |  |  |
| 999-999-9999            | Home Ph                    | ione                                             |  |  |  |  |
|                         |                            |                                                  |  |  |  |  |
|                         | C                          | REATE                                            |  |  |  |  |
|                         |                            |                                                  |  |  |  |  |

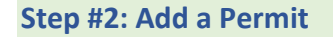

- 1. Login to your Parking Portal Account.
- 2. In the "Active Permits" section, click the "Add Permit" button.

| #  | Created      | Status | Vehicles | Start Date | End Date | Duration | Zone | Permit Type | Price Pay | Auto Renewal | Cancel permit |
|----|--------------|--------|----------|------------|----------|----------|------|-------------|-----------|--------------|---------------|
| No | ecords found | 4      |          |            |          |          |      |             |           |              |               |

Note: the "Active Permit" section is where all permit requests can be viewed and managed.

3. Click the "Add Vehicle" button to register your vehicle(s).

|       |                       | ×                                                |
|-------|-----------------------|--------------------------------------------------|
|       |                       |                                                  |
|       | ADD                   | VEHICLE                                          |
|       | 1                     |                                                  |
|       |                       | Ŧ                                                |
| Ŧ     | No permit available f | or selected                                      |
|       |                       |                                                  |
|       |                       | ₩ ×                                              |
| CLOSE |                       |                                                  |
|       | CLOSE                 | No permit available for<br>zone and vehicle type |

- 4. Type in your vehicle's information in all required fields (Name, Plate, Province, Make, Colour, Year).
- 5. Click the "Save" button once complete.
- 6. Repeat for any additional vehicles.

Note: The Town allows up to three plates to be registered per permit/spot. Only one vehicle may be parked in a permitted spot at any one time. If more than one permitted spot is required at one time, additional permits must be purchased.

| Vehicles                                                                          | $\times$ |
|-----------------------------------------------------------------------------------|----------|
| Vehicle owner/driver                                                              |          |
| John Doe                                                                          |          |
| Plate*                                                                            |          |
| ABCD123                                                                           |          |
| * The plate field only accepts alphanumeric characters such as (a, b ,c, 1, 2, 3) |          |
| State*                                                                            |          |
| Ontario                                                                           | *        |
|                                                                                   |          |
| Make*                                                                             |          |
| HONDA                                                                             | Ŧ        |
| Color*                                                                            |          |
| White                                                                             | Ŧ        |
|                                                                                   |          |
| Year*                                                                             |          |
| 2019                                                                              | *        |
|                                                                                   |          |
|                                                                                   |          |

7. **Permit Vehicle(s):** Click the drop-down arrow, click to select (add a checkmark) beside the applicable vehicle(s) from the list.

| ADD VEHICLE |
|-------------|
|             |
|             |
|             |
|             |

8. Parking Location: Click the drop-down arrow and select the Parking Lot from the list.

| Parking Location*                 |  |
|-----------------------------------|--|
| Georgetown - Dominion Gardens Lot |  |

9. **Permit:** Click the drop-down arrow and select the duration from the list: Monthly Permit – 1 Month <u>or</u> Monthly Permit – 3 Months.

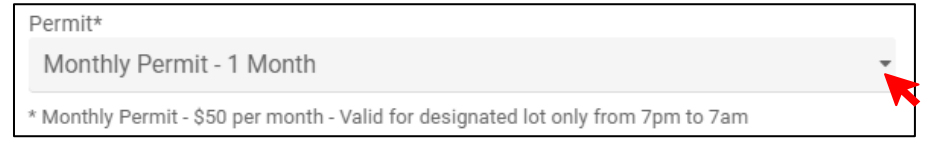

10. **Start/End Date:** Click the calendar button beside "Start Date" and select the required start date for the permit. The "End Date" will automatically adjust based on the duration selected in the last step.

| Start Date* |            |
|-------------|------------|
| 02/02/2022  | <b>₩</b> × |
|             |            |
| End Date    |            |
| 02/28/2022  |            |

Note: The Town does not pro-rate monthly permit passes for partial months.

\*\*Scroll down to continue to view all sections\*\*

- 11. Vehicle Registration: Upload an electronic copy of Vehicle Ownership for all vehicles listed.
  - Click the "Choose File" button.
  - Select the file from your personal records.
  - Once uploaded, the file name will be displayed.
  - If asked "Does this document have an expiration date?", please select "No".

Vehicle Registration \*

You must upload the Vehicle Registration once for each vehicle.

| ABCD123 (ON)    | Choose File NO FILE CHOSEN   |
|-----------------|------------------------------|
| Does this docum | ent have an expiration date? |

#### 12. Additional Proof Required: upload an electronic copy of Proof of Residency (i.e. driver's licence, utility bill,

etc....)

- Click the **"Choose File"** button.
- Select the file from your personal records.
- Once uploaded, the file name will be displayed.
- If asked "Does this document have an expiration date?", please select "No".

| Additional proof required                            |  |
|------------------------------------------------------|--|
| Proof of Residency<br>*                              |  |
| Utility bill, driver licence                         |  |
| Does this document have an expiration date?<br>O Yes |  |

13. Reason for Permit Request: type in a reason in the space provided.

| Reason for Permit Request?* |    |
|-----------------------------|----|
| Type your reason here       |    |
|                             | // |

14. **Automatically Renew:** This is option is highly recommended to ensure your permit remains valid. You always have the option to opt-out of auto-renewals.

If you select "No", it is the permit holder's responsibility to ensure permits for additional months are purchased and paid for as required.

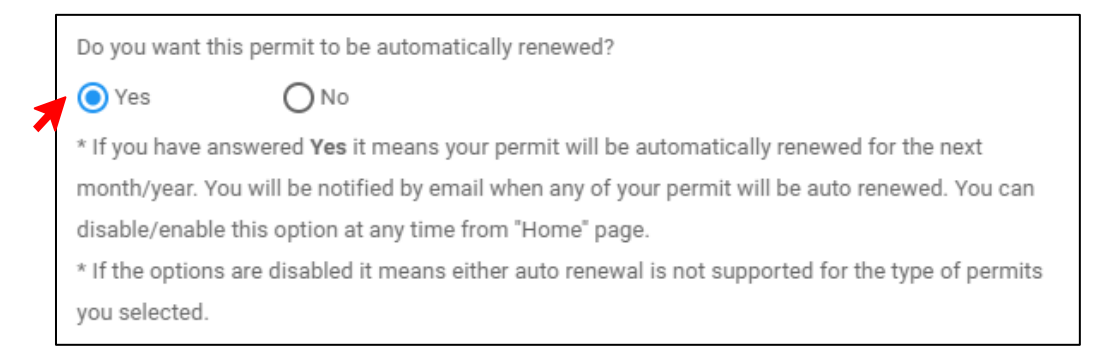

15. Once all sections are completed, click the "Add to Cart" button to proceed to the next step.

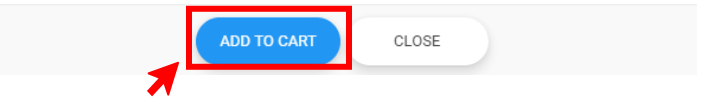

From the Permit Shopping Cart:

1. Click the "Add Credit Card" button to add your credit card information to your account.

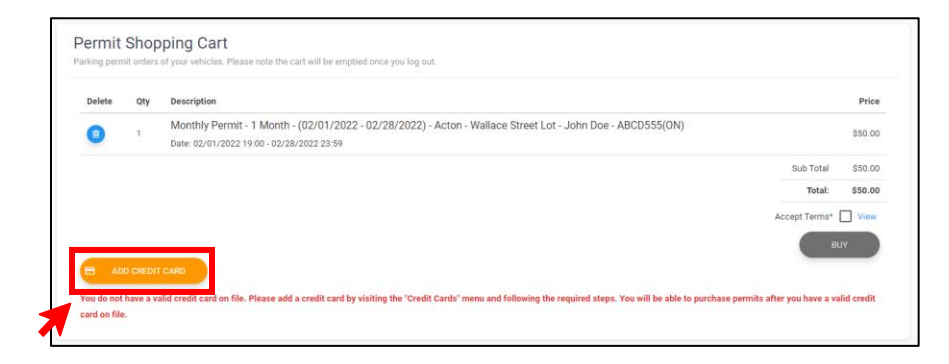

2. Type in your Credit Card details as required (Card Number, Security Code and Expiry Date). Click the "Continue" button.

| * Card Number:      | VISA BECOVIE  * Expires End: |
|---------------------|------------------------------|
| Card Security Code: | What is this?                |
|                     | CONTINUE                     |

3. Click the "Buy" button to proceed.

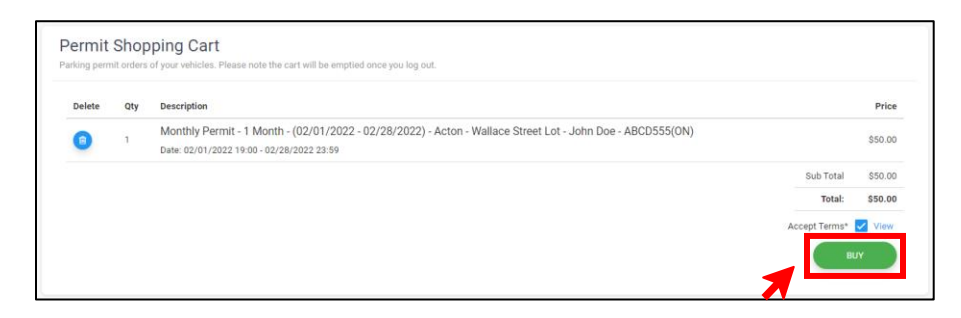

Note: if the "Buy" button is greyed out, ensure there is a checkmark beside "Accept Terms".

4. A Payment Confirmation message will be displayed. Please note that your card will not be charged until your permit is approved by the Town. Click the **"Yes"** button to finalize.

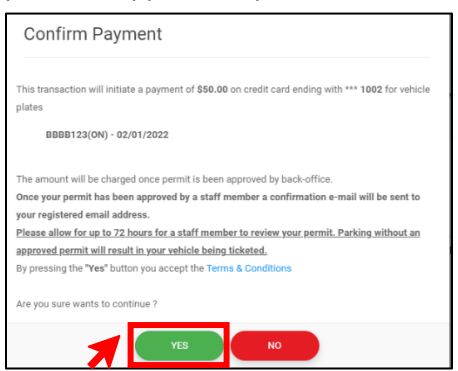

5. The status of your request can be viewed at any time in the "Active Permits" or "Permits" section:

|    | Active Permits<br>Parking permits of your vehicles. |                |                         |            |            |            |                                 |                          | PERMIT  |
|----|-----------------------------------------------------|----------------|-------------------------|------------|------------|------------|---------------------------------|--------------------------|---------|
| #  | Created                                             | Status         | Vehicles                | Start Date | End Date   | Duration   | Zone                            | Permit Type              | Pric€   |
| 30 | 01/20/2022                                          | 📽 Under Review | Dad's Car - BBBB123(ON) | 02/01/2022 | 02/28/2022 | 1 Month(s) | Acton - Willow Street South Lot | Monthly Permit - 1 Month | \$50.00 |

#### Step #4: Town of Halton Hills Approval Process

- All Parking Permit purchases are subject to an approval process by the Town.
- You do not have permission to park in the requested parking lot until your permit request is approved and paid. Parked vehicles in municipal lots while a permit is "Under Review", will be considered under violation.
- You will receive an e-mail confirmation once the review process is complete.
- An e-mail confirmation of payment will also be sent. A receipt will be attached.
- If your permit request is rejected for any reason, you will receive an e-mail with additional information.